## ایجاد ستون سفارشی W.F در نرم افزار P6

پروژه زیر را در نظر بگیرید . می خواهیم W.F هر فعالیت را در ستون جدیدی وارد کنیم:

| A | ctiv | ity ID  | Activity Name                     | Original<br>Duration | Start v    | Finish    | ^ |
|---|------|---------|-----------------------------------|----------------------|------------|-----------|---|
| - |      | Project |                                   | 91                   | 17-Feb-16  | 22-Jun-16 |   |
|   | =    | GC SUE  | BMITTALS                          | 91                   | 17-Feb-16  | 22-Jun-16 |   |
|   |      | A1090   | PREP/SUBMIT LAB EQUIPMENT         | 0                    | 17-Feb-16  |           |   |
|   |      | A1100   | APPROVE LAB EQUIPMENT             | 10                   | 17-Feb-16  | 01-Mar-16 |   |
|   |      | A1110   | FAB/DEL LAB EQUIPMENT             | 8                    | 02-Mar-16  | 11-Mar-16 |   |
|   |      | A1140   | FAB/DEL PENETRATION FIRESTOPPING  | 9                    | 02-Mar-16  | 14-Mar-16 |   |
|   |      | A1120   | PREP/SUBMIT PENETRATION FIRESTOPP | 7                    | 14-Mar-16  | 22-Mar-16 |   |
|   |      | A1150   | PREP/SUBMIT JOINT SEALANTS        | 2                    | 15-Mar-16  | 16-Mar-16 |   |
|   |      | A1160   | APPROVE JOINT SEALANTS            | 3                    | 17-Mar-16  | 21-Mar-16 |   |
|   |      | A1170   | FAB/DEL JOINT SEALANTS            | 4                    | 22-Mar-16  | 25-Mar-16 |   |
|   |      | A1130   | APPROVE PENETRATION FIRESTOPPING  | 6                    | 23-Mar-16  | 30-Mar-16 |   |
|   |      | A1180   | PREP/SUBMIT HM DOORS & FRAMES     | 5                    | 28-Mar-16  | 01-Apr-16 |   |
|   |      | A1190   | APPROVE HM DOORS & FRAMES         | 12                   | 04-Apr-16  | 19-Apr-16 |   |
|   |      | A1200   | FAB/DEL HM DOORS & FRAMES         | 15                   | 20-Apr-16  | 10-May-16 |   |
|   |      | A1210   | PREP/SUBMIT DOOR HARDWARE         | 8                    | 11-May-16  | 20-May-16 |   |
|   |      | A1220   | APPROVE DOOR HARDWARE             | 9                    | 23-May-16  | 02-Jun-16 |   |
|   |      | A1230   | FAB/DEL DOOR HARDWARE             | 5                    | 03-Jun-16  | 09-Jun-16 |   |
|   |      | A1240   | PREP/SUBMIT NON-STRUCTUCTURAL ME  | 6                    | 10-Jun-16  | 17-Jun-16 | 1 |
|   |      | A1250   | APPROVE NON-STRUCTUCTURAL METAL   | 2                    | 20-Jun-16  | 21-Jun-16 |   |
|   |      | A1000   | EAD/DEL NON CTOLICTUDAL METAL E   | - 1                  | 00 July 10 | 00 L 10   | * |

برای ایجاد ستون جدید به تب Enterprise رفته و گزینه User Define Fields را انتخاب کنید:

| Enterprise        | Tools     | Admin      | Help |
|-------------------|-----------|------------|------|
| Directer Projects | 5         |            |      |
| 🔶 Enterpr         | ise Proje | ct Structu | ıre  |
| 😫 Trackin         | g         |            |      |
| 🔷 Project         | Portfoli  | DS         |      |
| 8 Resource        | es        |            |      |
| 🐣 Roles           |           |            |      |
| 🥵 OBS             |           |            |      |
| 🗞 Resourc         | e Code    | 5          |      |
| 🕞 Project         | Codes     |            |      |
| 🔜 Activity        | Codes     |            |      |
| User De           | fined Fi  | elds       |      |
| 🐻 Calenda         | ars       |            |      |
| Resource          | e Shifts  |            |      |

| 趢 User Defined Fields          |          | ×      |
|--------------------------------|----------|--------|
| User Defined Fields            |          | Close  |
| Activities                     |          | Add    |
| ✓ Display: User Defined Fields | $\times$ | Delete |
| Data lype                      | (?)      | Help   |
|                                |          |        |
|                                |          |        |
|                                |          |        |
|                                |          |        |
|                                |          |        |
|                                |          |        |
| < >                            |          |        |

یک نام برای ستون جدید انتخاب کرده و جنس ستون را از نوع Number قرار دهید و پنجره را

Close کنید:

| 💩 User Defined Fields          |          |                     |   |     |        | × |
|--------------------------------|----------|---------------------|---|-----|--------|---|
| User Defined Fields            |          |                     |   |     | Close  |   |
| Activities                     | •        | ]                   |   | D   | Add    |   |
| ✓ Display: User Defined Fields |          |                     |   | ×   | Delete |   |
| Title<br>W.F                   | $\nabla$ | Data Type<br>Number | - | (?) | Help   |   |
|                                |          |                     |   |     |        |   |
|                                |          |                     |   |     |        |   |
|                                |          |                     |   |     |        |   |
|                                |          |                     |   |     |        |   |
|                                |          |                     |   |     |        |   |
|                                |          |                     |   |     |        |   |
|                                |          |                     |   |     |        |   |
| <                              |          |                     | > |     |        |   |

در مرحله بعد به قسمت Columns رفته و از دسته بندی User Defined ستون جدیدی را که تعریف کرده بودید را انتخاب کرده و در کنار ستون های دیگر آن را اضافه کنید:

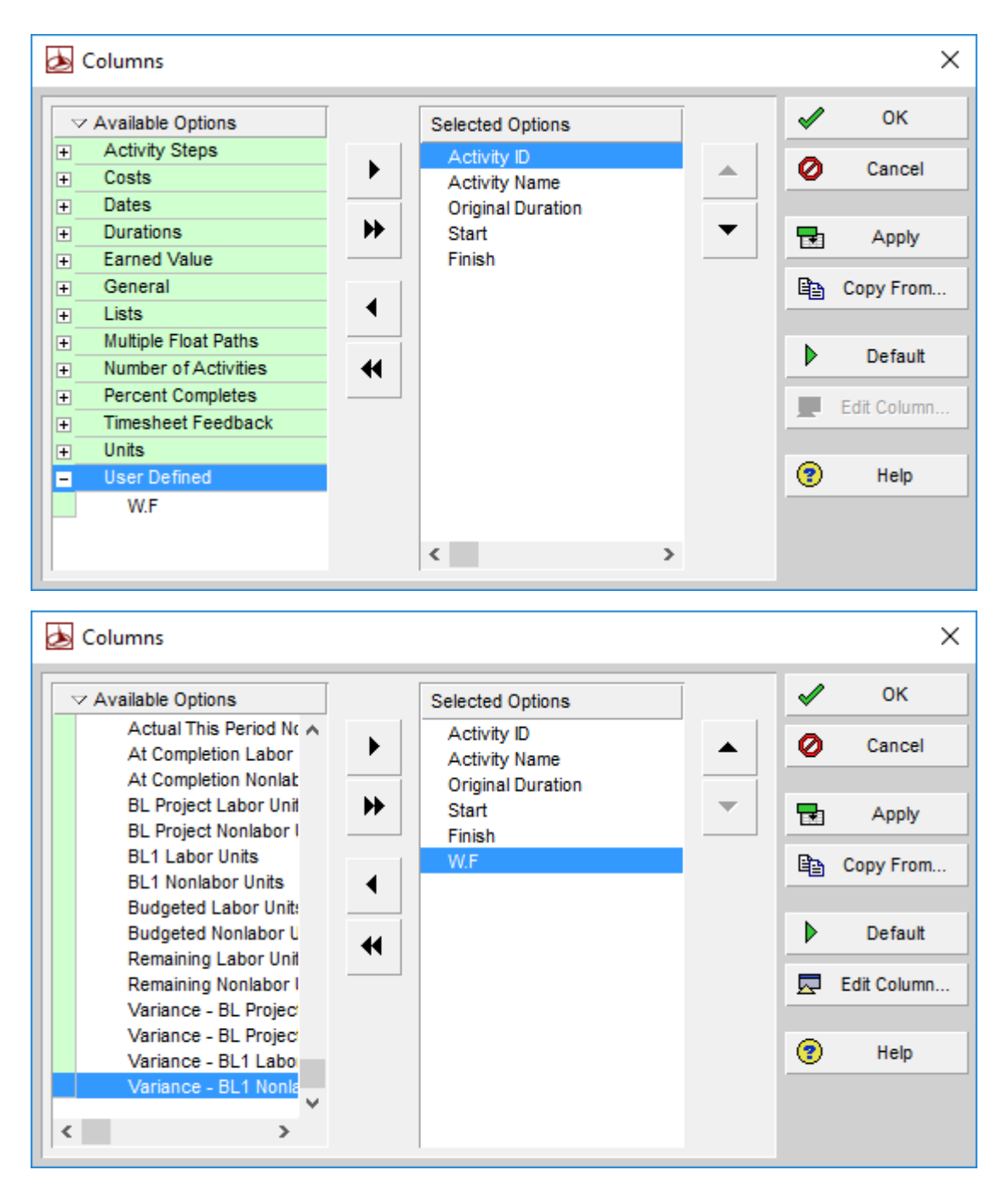

| Ac | tiv | ity ID  | Activity Name                     | Original<br>Duration | Start v   | Finish    | W.F  |
|----|-----|---------|-----------------------------------|----------------------|-----------|-----------|------|
| -  |     | Project |                                   | 91                   | 17-Feb-16 | 22-Jun-16 | 0.00 |
|    | -   | GC SUE  | BMITTALS                          | 91                   | 17-Feb-16 | 22-Jun-16 | 0.00 |
|    |     | A1090   | PREP/SUBMIT LAB EQUIPMENT         | 0                    | 17-Feb-16 |           |      |
|    |     | A1100   | APPROVE LAB EQUIPMENT             | 10                   | 17-Feb-16 | 01-Mar-16 |      |
|    |     | A1110   | FAB/DEL LAB EQUIPMENT             | 8                    | 02-Mar-16 | 11-Mar-16 |      |
|    |     | A1140   | FAB/DEL PENETRATION FIRESTOPPING  | 9                    | 02-Mar-16 | 14-Mar-16 |      |
|    |     | A1120   | PREP/SUBMIT PENETRATION FIRESTOPP | 7                    | 14-Mar-16 | 22-Mar-16 |      |
|    |     | A1150   | PREP/SUBMIT JOINT SEALANTS        | 2                    | 15-Mar-16 | 16-Mar-16 |      |
|    |     | A1160   | APPROVE JOINT SEALANTS            | 3                    | 17-Mar-16 | 21-Mar-16 |      |
|    |     | A1170   | FAB/DEL JOINT SEALANTS            | 4                    | 22-Mar-16 | 25-Mar-16 |      |
|    |     | A1130   | APPROVE PENETRATION FIRESTOPPING  | 6                    | 23-Mar-16 | 30-Mar-16 |      |
|    |     | A1180   | PREP/SUBMIT HM DOORS & FRAMES     | 5                    | 28-Mar-16 | 01-Apr-16 |      |
|    |     | A1190   | APPROVE HM DOORS & FRAMES         | 12                   | 04-Apr-16 | 19-Apr-16 |      |
|    |     | A1200   | FAB/DEL HM DOORS & FRAMES         | 15                   | 20-Apr-16 | 10-May-16 |      |
|    |     | A1210   | PREP/SUBMIT DOOR HARDWARE         | 8                    | 11-May-16 | 20-May-16 |      |
|    |     | A1220   | APPROVE DOOR HARDWARE             | 9                    | 23-May-16 | 02-Jun-16 |      |
|    |     | A1230   | FAB/DEL DOOR HARDWARE             | 5                    | 03Jun-16  | 09Jun-16  |      |
|    |     | A1240   | PREP/SUBMIT NON-STRUCTUCTURAL ME  | 6                    | 10-Jun-16 | 17-Jun-16 |      |

حال می توان W.F هر فعالیت را در ستون جدید وارد کرد و برای این منظور می توان مقادیر را از

طريق اکسل به P6 وارد کرد:

از تب File، پروژه را به اکسل export می کنیم :

| File | Edit     | View    | Project | Ente |
|------|----------|---------|---------|------|
| Ľ    | New      |         | Ctr     | I+N  |
| 2    | Open     |         | Ctr     | l+0  |
| Ē    | Close A  | II      | Ctrl    | +W   |
| ∄    | Page Se  | tup     |         |      |
| B    | Print Se | tup     |         |      |
| B.   | Print Pr | eview   |         |      |
| 8    | Print    |         | Ctr     | I+P  |
|      | Project  | Archite | ct      |      |
| 4    | Import.  |         |         |      |
| ٩    | Export   |         |         |      |
| Щ,   | Send Pr  | oject   |         |      |

| Export                                                                                                    |      |      | ×      |
|----------------------------------------------------------------------------------------------------|------|------|--------|
| K Export                                                                                                    |      |      |        |
| Export Format                                                                                                    |      |      |        |
| Select the export format.                                                                                                    |      |      |        |
| C Brimawara BM (MM (VEB)                                                                                                    |      |      |        |
| O Microsoft Project - MDP                                                                                                    |      |      |        |
| O Primavera Project Planner - (P3)                                                                                                    |      |      |        |
| Spreadsheet - (XLS)                                                                                                    |      |      |        |
| O Primavera Contractor 5.0 - (XER)                                                                                                    |      |      |        |
| O Primavera PM - (XML)                                                                                                    |      |      |        |
|                                                                                                    |      |      |        |
| Cancel                                                                                                    | Prev | Next | Finish |
| -                                                                                                    |      |      | <br>   |
|                                                                                                    |      |      |        |
| Export                                                                                                    |      |      | ×      |
|                                                                                                    |      |      | ×      |
| Export Export                                                                                                    |      |      | ×      |
| Export<br>Export<br>Export Type                                                                                                    |      |      | ×      |
| Export<br>Export<br>Export Type<br>Select the type of data to export.                                                                                          |      |      | <br>×  |
| Export Export Export Select the type of data to export.                                                                                                    |      |      | ×      |
| Export Export Export Export Type Select the type of data to export.  Calculate Activity Relationships                                                          |      |      | ×      |
| Export Export Export Export Type Select the type of data to export.  Activities Activity Relationships Exponses                                                |      |      | ×      |
| Export Export Export Export Type Select the type of data to export.  Activities Activities Expenses Expenses Expenses                                          |      |      | ×      |
| Export Export Export Export Type Select the type of data to export.  Activities Activity Relationships Expenses Resources                                      |      |      | ×      |
| Export<br>Export<br>Export Type<br>Select the type of data to export.<br>Activities<br>Activity Relationships<br>Expenses<br>Resources<br>Resource Assignments |      |      | ×      |
| Export<br>Export<br>Export Type<br>Select the type of data to export.<br>Activities<br>Activity Relationships<br>Expenses<br>Resources<br>Resource Assignments |      |      | ×      |

| xport       |                       |                              | ×      |
|-------------|-----------------------|------------------------------|--------|
| 🔨 Ex        | port                  |                              |        |
| Proje       | cts To Ex             | port                         |        |
| The project | ts listed below are o | open and can be checked out. |        |
| Open Proje  | ects                  |                              |        |
| Export      | Project ID            | Project Name                 |        |
|             | AZADEH                | Project                      |        |
|             |                       |                              |        |
|             |                       |                              |        |
|             |                       |                              |        |
|             |                       |                              |        |
|             |                       |                              |        |
|             |                       |                              |        |
| 🖉 Canc      | el                    | ▲ Prev Next                  | Finish |

در این مرحله ستون هایی که لازم است در فایل اکسل خروجی نمایش داده شود را انتخاب می

کنید:

| Excel Export    |          |        |              |        | ×      |
|-----------------|----------|--------|--------------|--------|--------|
| K Excel Export  |          |        |              |        |        |
| Select Template |          |        |              |        |        |
| XLS Template    |          |        |              |        |        |
| New New         |          |        |              |        |        |
|                 |          |        |              |        |        |
|                 |          |        |              |        |        |
|                 |          |        |              |        |        |
|                 |          |        |              |        |        |
|                 |          |        |              |        |        |
| I.              |          |        |              |        | _      |
| Add             | ] 🖼 🗌    | Remove |              | Modify |        |
|                 | <u>.</u> |        |              |        |        |
| O Cancel        |          | Prev   | <u>N</u> ext |        | Finish |

اگر Template در این پنجره وجود نداشت با کلیک بر روی Add یک Template جدید ایجاد

کنید.

| 💩 Modify Template                                               | _        |         |
|-----------------------------------------------------------------|----------|---------|
|                                                                 | <b>√</b> | ок      |
| Template Name New                                               | 0        | Cancel  |
| Subject Area Activities                                         |          |         |
| Columns Filter Sort                                             |          | Add     |
| Available Options     Selected Options                          | $\times$ | Delete  |
| Actual Nonlabor Units Activity ID<br>Actual This Period Labor L | Ē        | Сору    |
| Actual This Period Nonlaby                                      |          | Paste   |
| At Completion Nonlabor Ur                                       | _        |         |
| BL Project Labor Units                                          |          | Modify  |
| BL1 Labor Units                                                 |          | Default |
| Budgeted Labor Units                                            |          |         |
| Budgeted Nonlabor Units                                         |          | нер     |
| Remaining Nonlabor Units                                        |          |         |
| Variance - BL Project Lab                                       |          |         |
| Variance - BL Project Non<br>Variance - Bl 1 Labor Unit         |          |         |
| Variance - BL1 Nonlabor L                                       |          |         |
| ×                                                               |          |         |
|                                                                 |          |         |

در مرحله بعد محل ذخیره فایل اکسل خروجی را مشخص می کنید:

| Select file to export |                                                |
|-----------------------|------------------------------------------------|
| Project Name          | Select Excel File                              |
| AZADEH                | C:\Users\Payam\Documents\AZADEH-Activities.xls |
|                       |                                                |

و سپس next کرده و finish را می زنید که در نهایت پیغام زیر را مشاهده خواهید کرد:

| el Export                 |                            |     |
|---------------------------|----------------------------|-----|
| Excel Ex                  | port                       |     |
| Summary                   |                            |     |
| Review t Primavera        |                            |     |
| Export File<br>Subject At | The export was successful. |     |
|                           | OK                         |     |
|                           |                            |     |
|                           |                            |     |
| Cancel                    | Prev Next Fin              | isł |

## فایل اکسل خروجی از نرم افزار P6 را باز کنید:

|    | A           | В               | С        | D              | E                  |
|----|-------------|-----------------|----------|----------------|--------------------|
| 1  | task_code   | status_code     | wbs_id   | user_field_128 | delete_record_flag |
| 2  | Activity ID | Activity Status | WBS Code | W.F            | Delete This Row    |
| 3  | A1090       | Not Started     | AZADEH.2 |                |                    |
| 4  | A1100       | Not Started     | AZADEH.2 |                |                    |
| 5  | A1110       | Not Started     | AZADEH.2 |                |                    |
| 6  | A1120       | Not Started     | AZADEH.2 |                |                    |
| 7  | A1130       | Not Started     | AZADEH.2 |                |                    |
| 8  | A1140       | Not Started     | AZADEH.2 |                |                    |
| 9  | A1150       | Not Started     | AZADEH.2 |                |                    |
| 10 | A1160       | Not Started     | AZADEH.2 |                |                    |
| 11 | A1170       | Not Started     | AZADEH.2 |                |                    |
| 12 | A1180       | Not Started     | AZADEH.2 |                |                    |
| 13 | A1190       | Not Started     | AZADEH.2 |                |                    |
| 14 | A1200       | Not Started     | AZADEH.2 |                |                    |
| 15 | A1210       | Not Started     | AZADEH.2 |                |                    |
| 16 | A1220       | Not Started     | AZADEH.2 |                |                    |
| 17 | A1230       | Not Started     | AZADEH.2 |                |                    |
| 18 | A1240       | Not Started     | AZADEH.2 |                |                    |
| 19 | A1250       | Not Started     | AZADEH.2 |                |                    |
| 20 | A1260       | Not Started     | AZADEH.2 |                |                    |

و در ستون W.F، ارزش هر فعالیت را واردکرده و فایل را ذخیره کنید.(برای این کار نیز می توان از

تابع Vlook up استفاده نمود)

|    | A           | В               | С        | D              | E                  |
|----|-------------|-----------------|----------|----------------|--------------------|
| 1  | task_code   | status_code     | wbs_id   | user_field_128 | delete_record_flag |
| 2  | Activity ID | Activity Status | WBS Code | W.F            | Delete This Row    |
| 3  | A1090       | Not Started     | AZADEH.2 | 12             |                    |
| 4  | A1100       | Not Started     | AZADEH.2 | 8              |                    |
| 5  | A1110       | Not Started     | AZADEH.2 | 11             |                    |
| 6  | A1120       | Not Started     | AZADEH.2 | 3              |                    |
| 7  | A1130       | Not Started     | AZADEH.2 | 2              |                    |
| 8  | A1140       | Not Started     | AZADEH.2 | 6              |                    |
| 9  | A1150       | Not Started     | AZADEH.2 | 8              |                    |
| 10 | A1160       | Not Started     | AZADEH.2 | 2              |                    |
| 11 | A1170       | Not Started     | AZADEH.2 | 2              |                    |
| 12 | A1180       | Not Started     | AZADEH.2 | 3              |                    |
| 13 | A1190       | Not Started     | AZADEH.2 | 9              |                    |
| 14 | A1200       | Not Started     | AZADEH.2 | 2              |                    |
| 15 | A1210       | Not Started     | AZADEH.2 | 4              |                    |
| 16 | A1220       | Not Started     | AZADEH.2 | 1              |                    |
| 17 | A1230       | Not Started     | AZADEH.2 | 5              |                    |
| 18 | A1240       | Not Started     | AZADEH.2 | 2              |                    |
| 19 | A1250       | Not Started     | AZADEH.2 | 8              |                    |
| 20 | A1260       | Not Started     | AZADEH.2 | 12             |                    |

## به نرم افزار P6 برگشته و فایل اکسل را به نرم افزار P6 وارد کنید:

| File        | Edit    | View    | Project | Enter |  |  |  |  |
|-------------|---------|---------|---------|-------|--|--|--|--|
| D N         | lew     | Ctrl+N  |         |       |  |  |  |  |
| 🗳 O         | pen     |         | Ctrl+O  |       |  |  |  |  |
| <b>e</b> (  | lose A  | II      | Ctrl+W  |       |  |  |  |  |
| ₿P          | age Se  | tup     |         |       |  |  |  |  |
| Print Setup |         |         |         |       |  |  |  |  |
| 🗟, P        | rint Pr | eview   |         |       |  |  |  |  |
| 🖨 P         | rint    |         | Ctr     | I+P   |  |  |  |  |
| P           | roject  | Archite | ct      |       |  |  |  |  |
| 🕹 II        | nport.  |         |         |       |  |  |  |  |
| 🏝 E         | xport   |         |         |       |  |  |  |  |
| 🗐 s         | end Pr  | oject   |         |       |  |  |  |  |

| Import                                   |         |              |      |     | ×      |
|------------------------------------------|---------|--------------|------|-----|--------|
| Kara Import                              |         |              |      |     |        |
| Import Format                            |         |              |      |     |        |
| Select the import format.                |         |              |      |     |        |
| C Primavera PM / MM - (XER)              |         |              |      |     |        |
| O Microsoft Project - (MPP, MPX, MPD, MI | DB, MPT | )            |      |     |        |
| O Primavera Project Planner - (P3)       |         |              |      |     |        |
| Spreadsheet - (XLS)                      |         |              |      |     |        |
| O Primavera PM - (XML)                   |         |              |      |     |        |
|                                          |         |              |      |     |        |
|                                          |         |              |      |     |        |
| Cancel                                   |         | <u>P</u> rev | Next | ► E | Finish |

در مرحله بعد آدرس فایل اکسل را فراخوانی کرده و Next کنید:

| Excel Import          |                                  |      |              | ×      |
|-----------------------|----------------------------------|------|--------------|--------|
| K Excel Import        |                                  |      |              |        |
| Select Excel File     |                                  |      |              |        |
|                       |                                  |      |              |        |
|                       |                                  |      |              |        |
|                       |                                  |      |              |        |
| Select file to import |                                  |      |              |        |
|                       |                                  |      |              |        |
|                       |                                  |      |              |        |
| Cancel                | <b>∮</b> <u></u> <u></u> <u></u> | Prev | <u>N</u> ext | Finish |

| Excel Import                      |   |      |      |  | >      | < |  |  |
|-----------------------------------|---|------|------|--|--------|---|--|--|
| K Excel Import                    |   |      |      |  |        |   |  |  |
| Import Type                       |   |      |      |  |        |   |  |  |
| Select the type of data to import |   |      |      |  |        |   |  |  |
| ✓ Activities                      |   |      |      |  |        |   |  |  |
| Activity Relationships            |   |      |      |  |        |   |  |  |
| 🗖 Expenses                        |   |      |      |  |        |   |  |  |
| 🗖 <u>R</u> esources               |   |      |      |  |        |   |  |  |
| □ Resource A <u>s</u> signments   |   |      |      |  |        |   |  |  |
|                                   |   |      |      |  |        |   |  |  |
| O Cancel                          | ◀ | Prev | Next |  | Finish |   |  |  |

در مرحله بعد، پروژه خود را در قسمت import to انتخاب کرده و سپس Next و finish:

| cel Import             |                     |                          |              |        |  |  |  |  |  |
|------------------------|---------------------|--------------------------|--------------|--------|--|--|--|--|--|
| <b>Excel</b>           | Import              |                          |              |        |  |  |  |  |  |
| Import Project Options |                     |                          |              |        |  |  |  |  |  |
| Please select a        | n import action and | the destination Project. |              |        |  |  |  |  |  |
| File name              | Import Actio        | n                        | Import To    |        |  |  |  |  |  |
| C:\Users\Payan         | n\Desi Update Ex    | isting Project           | 1            | •••    |  |  |  |  |  |
| C:\Users\Payan         | n\Desi Update Ex    | isting Project           | 1            |        |  |  |  |  |  |
|                        |                     |                          |              |        |  |  |  |  |  |
|                        |                     |                          |              |        |  |  |  |  |  |
|                        |                     |                          |              |        |  |  |  |  |  |
|                        |                     | 4                        |              |        |  |  |  |  |  |
| Cancel                 |                     | Prev                     | <u>N</u> ext | Finish |  |  |  |  |  |

پیغام زیر مشاهده خواهد شد:

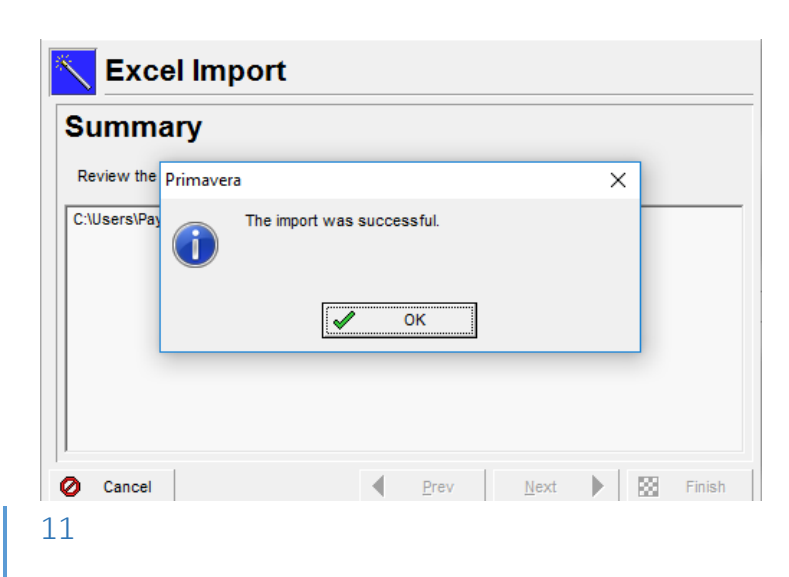

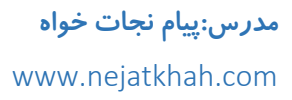

به نمای Activities بروید همانگونه که ملاحظه می شود مقادیر W.F برای فعالیت ها به نرم افزار

P6 وا*ر*د شده است:

| Activity ID |   | ١D     | Activity Name                     |     | Start v   | Finish     | W.F    | ^ |
|-------------|---|--------|-----------------------------------|-----|-----------|------------|--------|---|
| =           | P | roject |                                   | 91  | 17-Feb-16 | 22-Jun-16  | 100.00 |   |
|             | = | GC SUE | BMITTALS                          | 91  | 17-Feb-16 | 22-Jun-16  | 100.00 |   |
|             |   | A1090  | PREP/SUBMIT LAB EQUIPMENT         | 0   | 17-Feb-16 |            | 12.00  |   |
|             |   | A1100  | APPROVE LAB EQUIPMENT             | 10  | 17-Feb-16 | 01-Mar-16  | 8.00   |   |
|             |   | A1110  | FAB/DEL LAB EQUIPMENT             | 8   | 02-Mar-16 | 11-Mar-16  | 11.00  |   |
|             |   | A1140  | FAB/DEL PENETRATION FIRESTOPPING  | 9   | 02-Mar-16 | 14-Mar-16  | 6.00   |   |
|             |   | A1120  | PREP/SUBMIT PENETRATION FIRESTOPP | 7   | 14-Mar-16 | 22-Mar-16  | 3.00   |   |
|             |   | A1150  | PREP/SUBMIT JOINT SEALANTS        | 2   | 15-Mar-16 | 16-Mar-16  | 8.00   |   |
|             |   | A1160  | APPROVE JOINT SEALANTS            | 3   | 17-Mar-16 | 21-Mar-16  | 2.00   |   |
|             |   | A1170  | FAB/DEL JOINT SEALANTS            | 4   | 22-Mar-16 | 25-Mar-16  | 2.00   |   |
|             |   | A1130  | APPROVE PENETRATION FIRESTOPPING  | 6   | 23-Mar-16 | 30-Mar-16  | 2.00   |   |
|             |   | A1180  | PREP/SUBMIT HM DOORS & FRAMES     | 5   | 28-Mar-16 | 01-Apr-16  | 3.00   |   |
|             |   | A1190  | APPROVE HM DOORS & FRAMES         | 12  | 04-Apr-16 | 19-Apr-16  | 9.00   |   |
|             |   | A1200  | FAB/DEL HM DOORS & FRAMES         | 15  | 20-Apr-16 | 10-May-16  | 2.00   |   |
|             |   | A1210  | PREP/SUBMIT DOOR HARDWARE         | 8   | 11-May-16 | 20-May-16  | 4.00   |   |
|             |   | A1220  | APPROVE DOOR HARDWARE             | 9   | 23-May-16 | 02-Jun-16  | 1.00   |   |
|             |   | A1230  | FAB/DEL DOOR HARDWARE             | 5   | 03-Jun-16 | 09-Jun-16  | 5.00   |   |
|             |   | A1240  | PREP/SUBMIT NON-STRUCTUCTURAL ME  | 6   | 10-Jun-16 | 17-Jun-16  | 2.00   |   |
|             |   | A1250  | APPROVE NON-STRUCTUCTURAL METAL   | 2   | 20-Jun-16 | 21-Jun-16  | 8.00   |   |
|             |   | 41000  | EAD/DEL NON CTOLICTUCAL METAL E   | - 1 | 22.1      | 00 June 10 | 10.00  | * |